### Oxford English Dictionary Online

# KAPSAM

 Oxford English Dictionary Online, 2000 yılında oluşturulmuş bir veri tabanıdır.

- Bu veri tabanı, Oxford English Dictionary'nin 20 ciltten oluşan ikinci baskısının online versiyonudur ve sözlüğün üç ek cildini de içermektedir.
- Veri tabanında 600.000'in üzerinde kelime bulunmaktadır.

## KAPSAM

### Oxford English Dictionary, üç ayda bir güncellenmektedir ve her güncellemede veri tabanına 1800 adet yeni kelime eklenmektedir.

 İngiliz dilinde yer alan kelimelerin anlamlarının yanı sıra kökeni, yazımı ve söylenişiyle ilgili de bilgiler vermektedir.

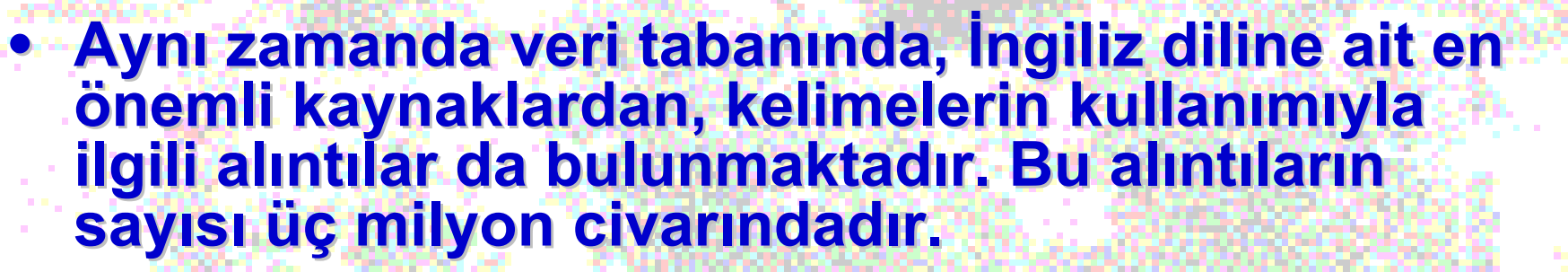

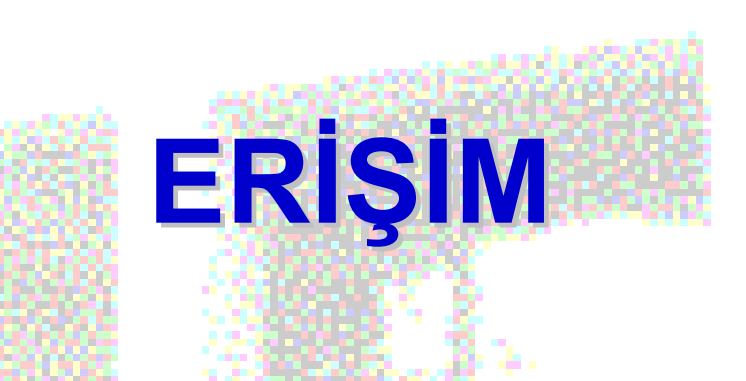

"Oxford English Dictionary" veri tabanına, Gazi Üniversitesi Merkez Kütüphanesi web sayfasında (http://www.lib.gazi.edu.tr/) yer alan "Veri Tabanları" başlığından

erişebilirsiniz.

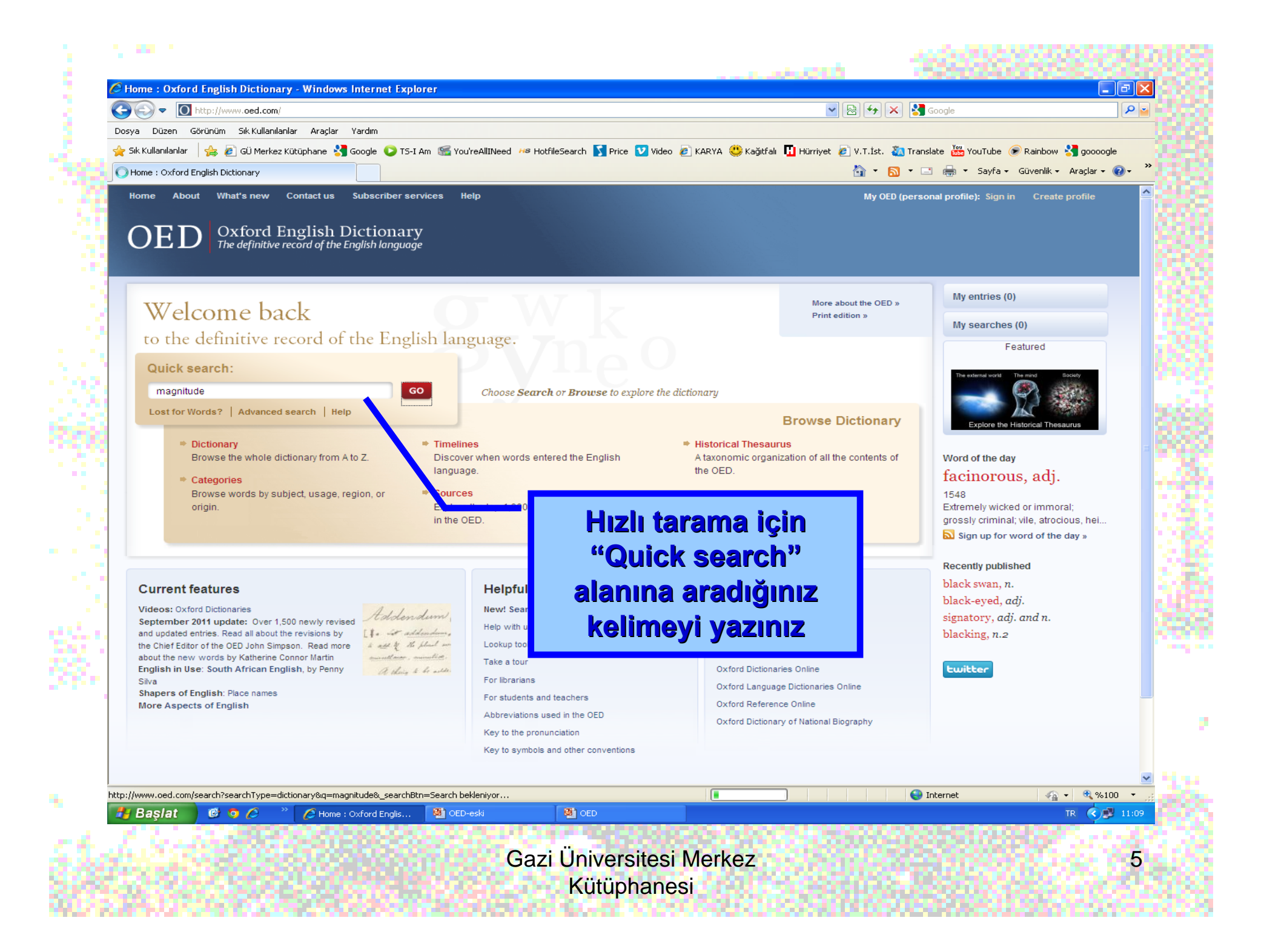

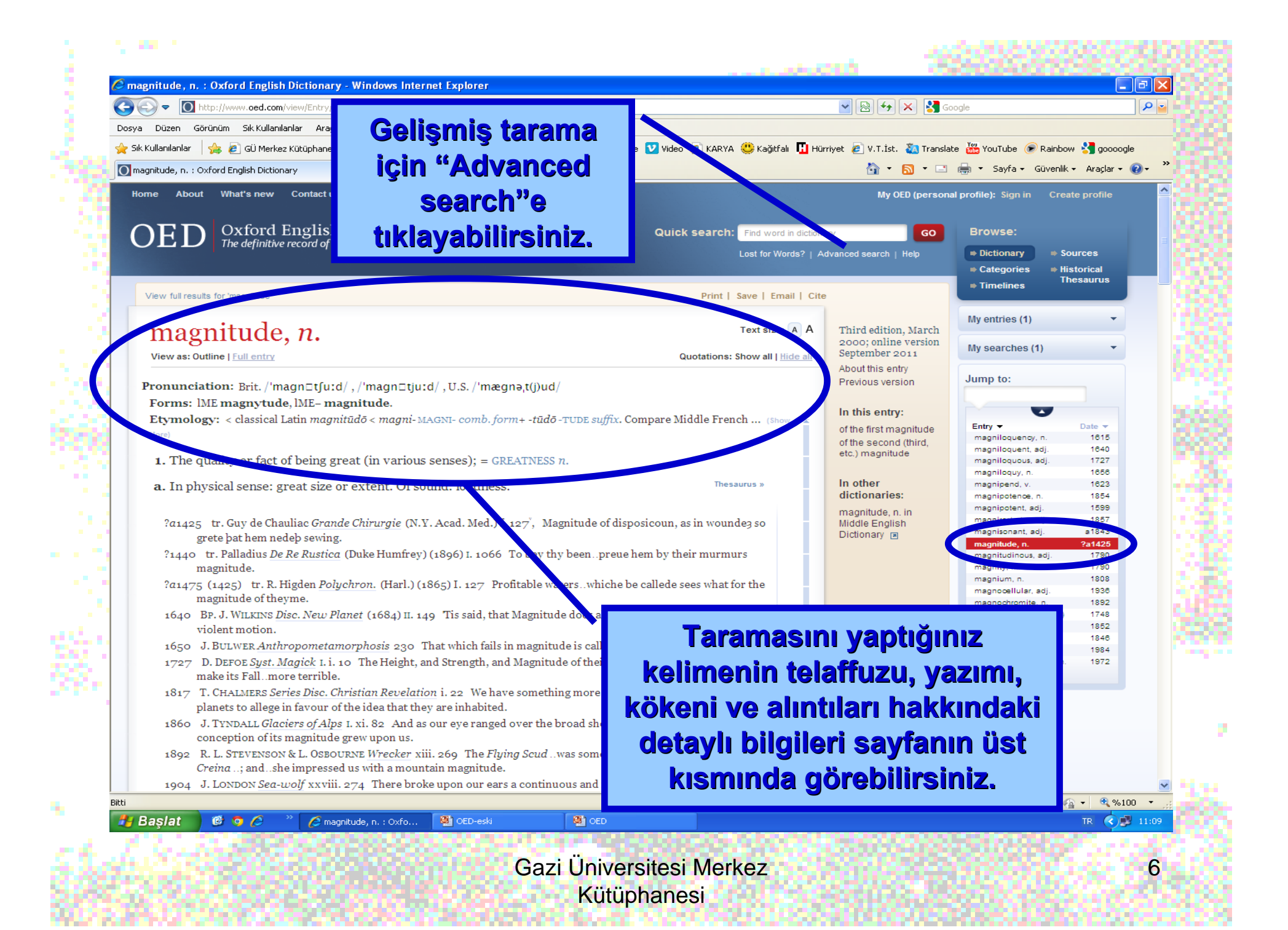

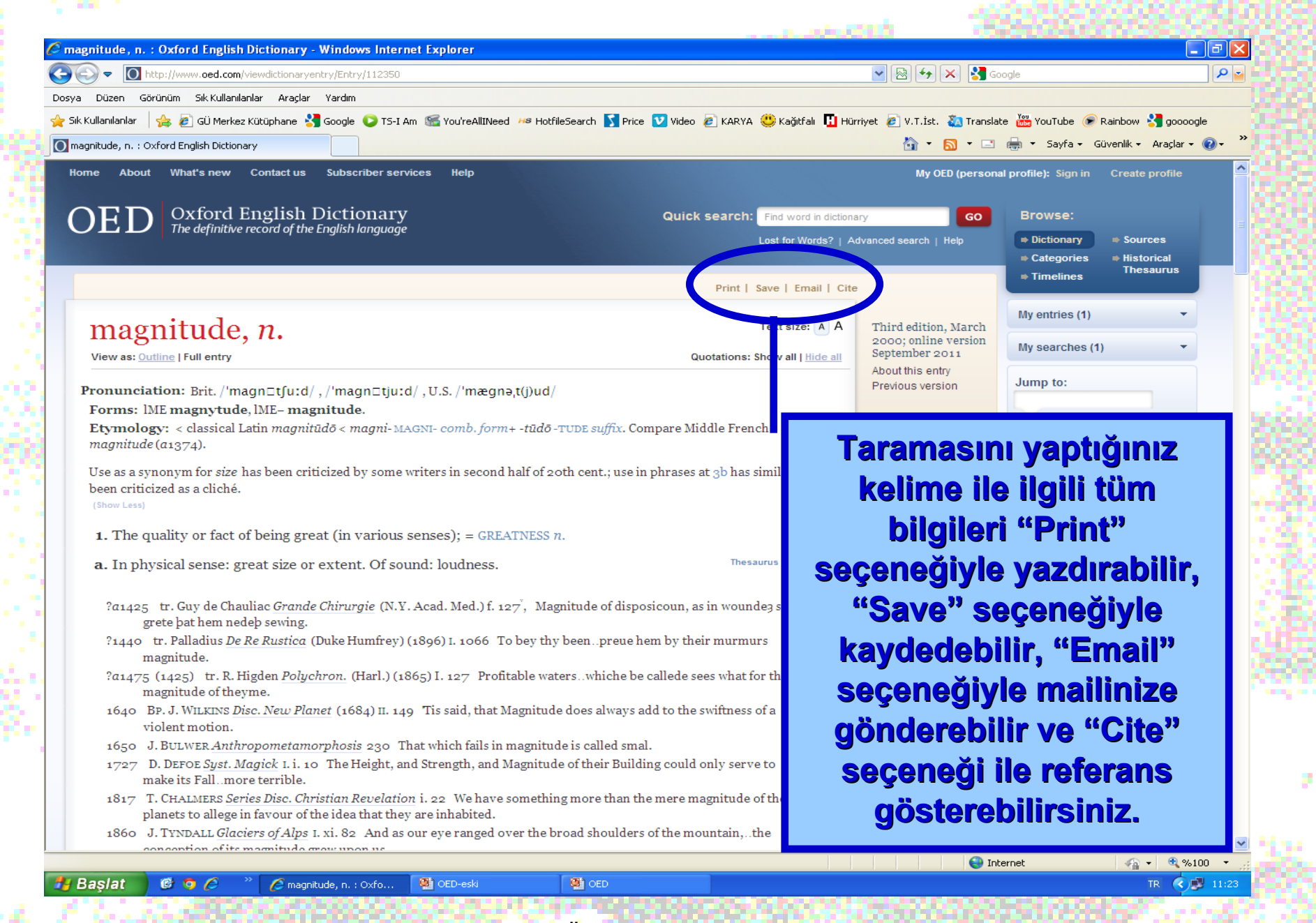

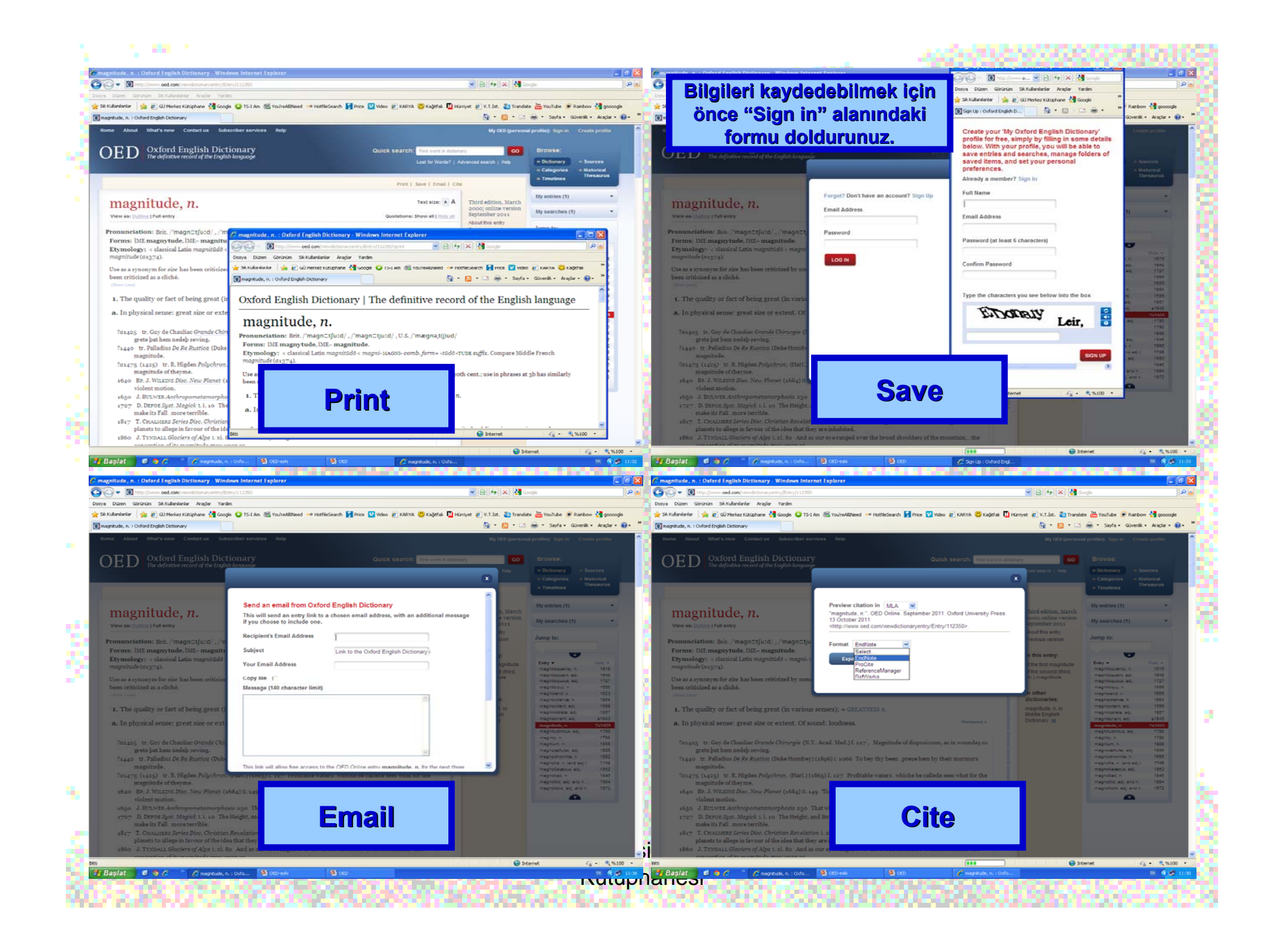

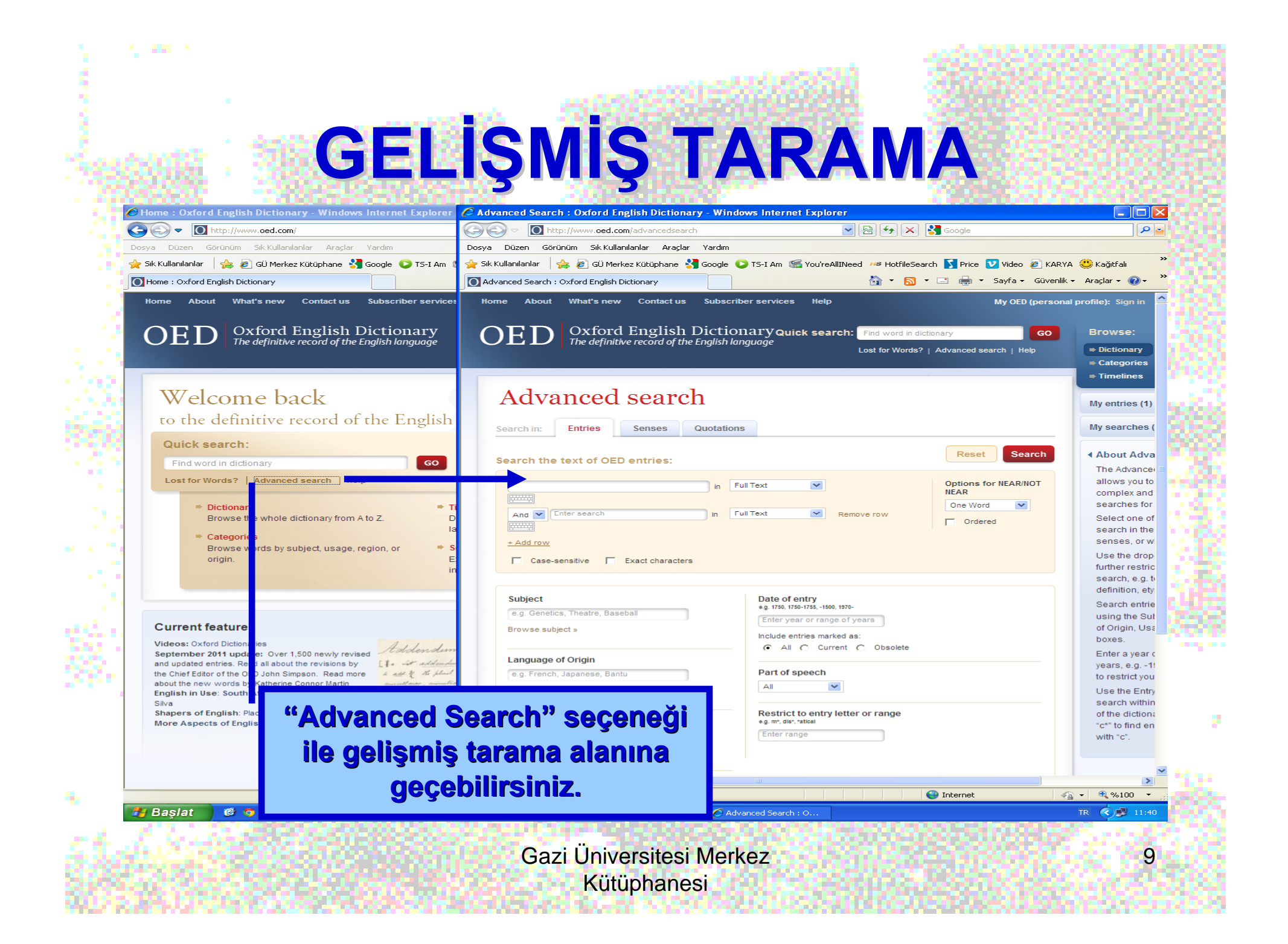

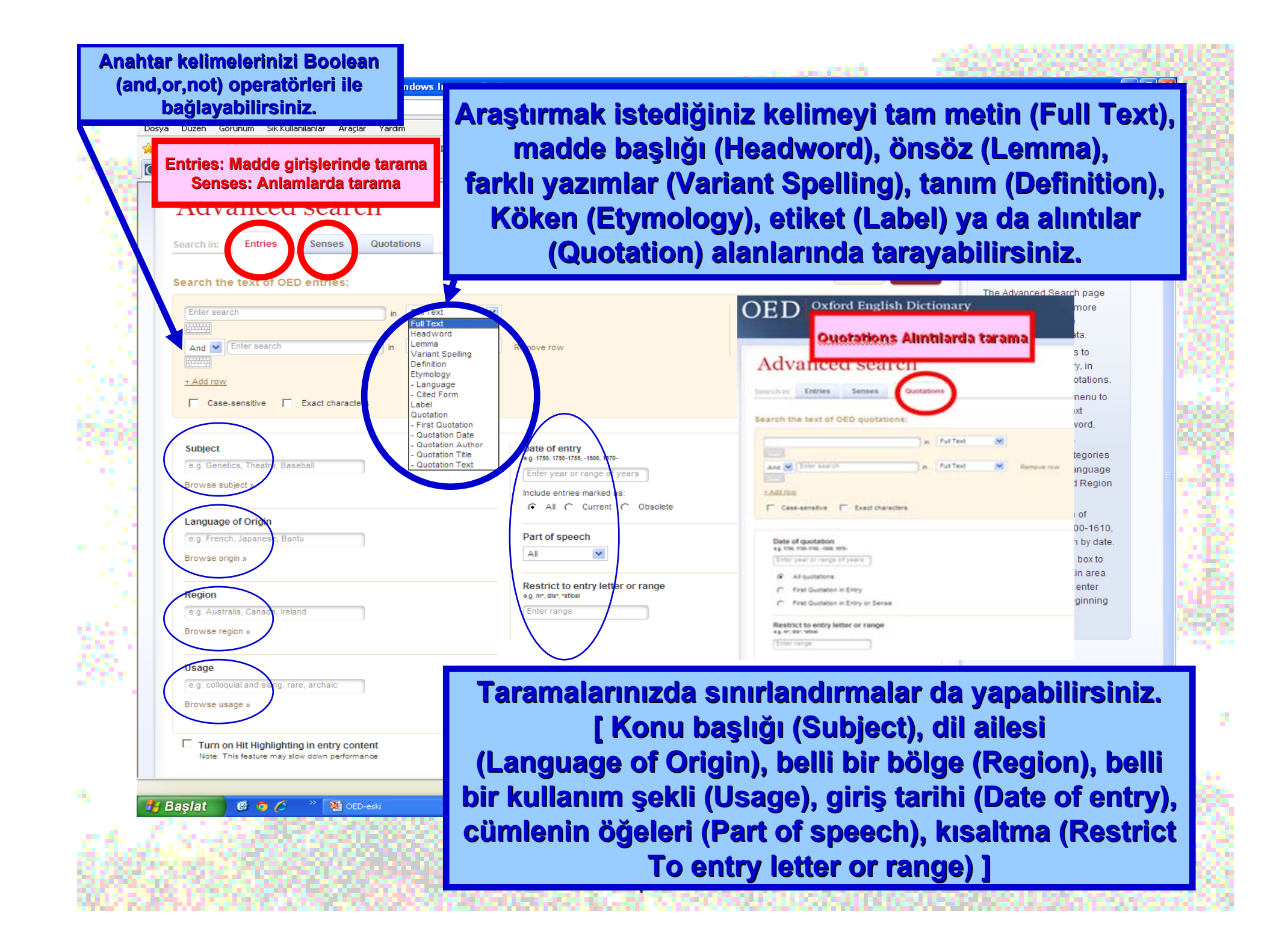

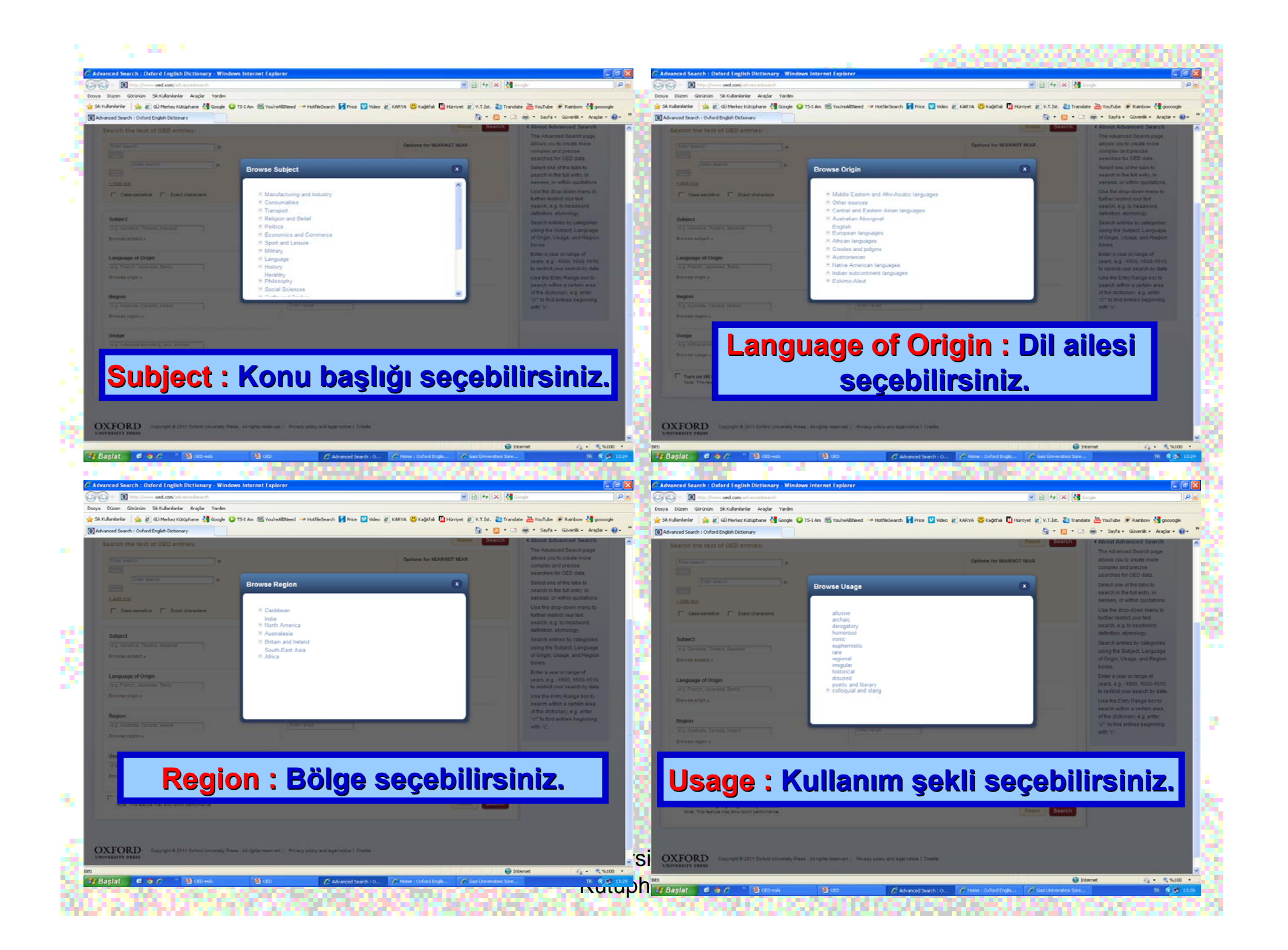

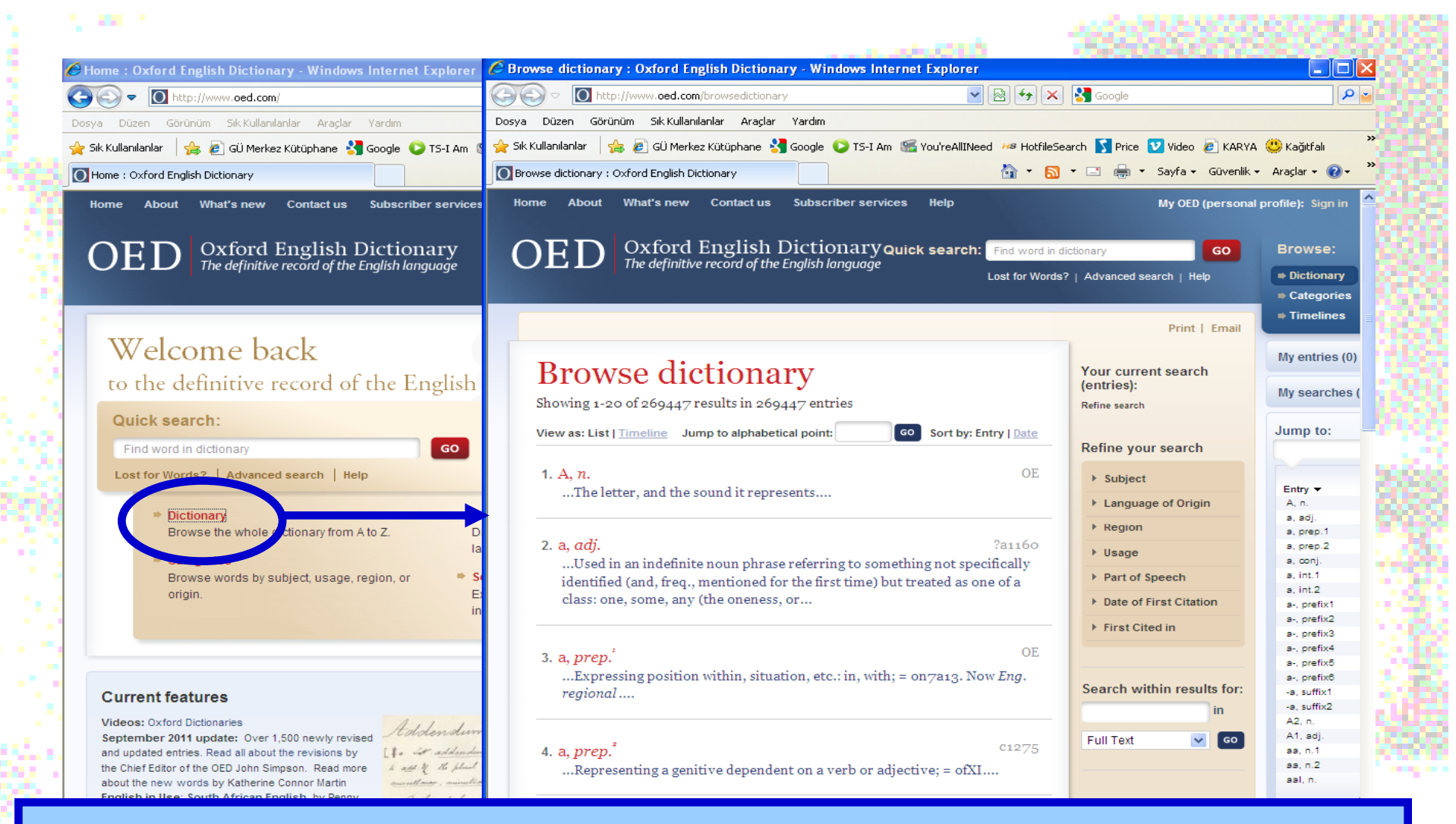

#### A'dan Z'ye tüm sözlük maddelerine göz atmak için "Dictionary"ye tıklayınız

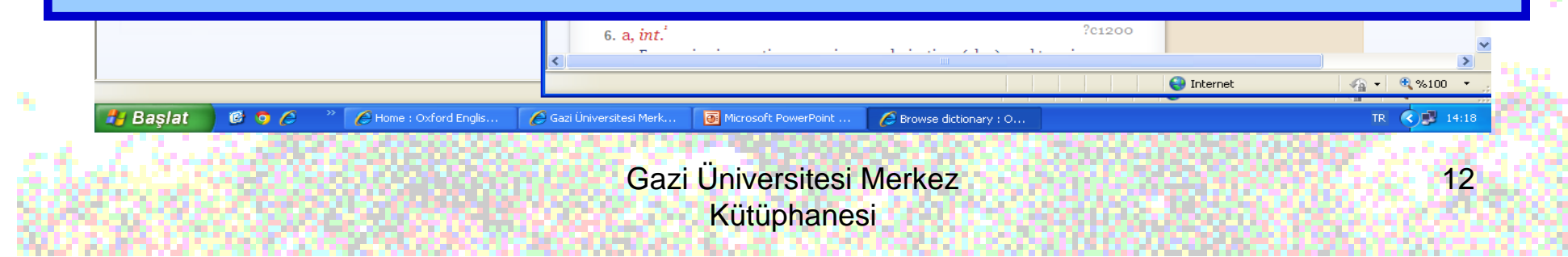

| Home : Oxford English Dictionary - Windows Internet E                                                                                                    | C Oxford English Dictionary - Categories :                                                             | Oxford English Dictionary - Windows I      | nternet Explorer                              |                                             |
|----------------------------------------------------------------------------------------------------|----------------------------------------------------------------------------------------------------|--------------------------------------------|-----------------------------------------------|---------------------------------------------|
| Image: State of the state of the state of | 🕞 🕞 🗢 🚺 http://www. <b>oed.com</b> /browsecategory;jsessionid=D48B920B4472F0DF4B360DB5C5820A6A 🔹 💽 🚱 🐓 |                                            |                                               | 😽 🗙 🚼 Google 🛛 🔎                            |
| osya Düzen Görünüm Sık Kullanılanlar Araçlar Yardım                                                                                                    | Dosya Düzen Görünüm Sık Kullanılanlar Araş                                                             | çlar Yardım 🗙 🐑 🗸                          |                                               |                                             |
| r Sik Kullanılanlar   👍 🙋 httpwww.lib.gazi.edu.tr-izin 🏾 📋 🖥 29. Öz                                                                                                    | 🚖 Sık Kullanılanlar 🛛 👍 🙋 httpwww.lib.gazi.ed                                                          | lu.tr-izin 🗓 29. Özel Güvenlik Sınavı Öz 🔮 | milliyet 🙋 GÜ Küt 🔧 Google 🜔 TS-I             | Am   Sou'reAllINeed                         |
| Home : Oxford English Dictionary                                                                                                    | Oxford English Dictionary - Categories : Oxford Er                                                     | nglis                                      | 🟠 🕶 🔝 🔹 🚍 🚽 Say                               | yfa 🕶 Güvenlik 🕶 Araçlar 🕶 🔞 🕶              |
| Home About What's new Contact us Subscriber                                                                                                    | Browse categor                                                                                         | ries                                       |                                               | • Timelines                                 |
| ······································                                                                                                    | Subject                                                                                                | Usage                                      | Region                                        | My searches (0)                             |
|                                                                                                    | Agriculture and Horticulture (7375)                                                                    | allusive (705)                             | Africa (947)                                  | •                                           |
| 3377 1                                                                                                    | Arts (16612)                                                                                           | archaic (5104)                             | Australasia (2844)                            | About Categories                            |
| Welcome                                                                                                    | Consumables (6399)                                                                                     | colloquial and slang (14094)               | Britain and Ireland (14008)                   | The Categories page                         |
| to the definitive record of the En                                                                                                    | Crafts and Trades (14535)                                                                              | derogatory (2159)                          | Caribbean (472)                               | <ul> <li>senses according t</li> </ul>      |
| Quick search:                                                                                                    | Drug use (692)                                                                                         | disused (740)                              | India (523)                                   | Language of Origin                          |
| Quick search.                                                                                                    | Economics and Commerce (7982)                                                                          | euphemistic (325)                          | North America (15218)                         | parentheses indica                          |
| Find word in dictionary                                                                                                    | Education (2777)                                                                                       | historical (9175)                          | South-East Asia (268)                         | number of senses                            |
| Lost for Words?   Advanced search   Help                                                                                                    | Heraldry (1530)                                                                                        | humorous (1670)                            |                                               | each category. The<br>black arrows indica   |
| ⇒ Dictionary                                                                                                    | History (2846)                                                                                         | ironic (245)                               | Origin                                        | there are further                           |
| Browns the whole dictionary from A to Z.                                                                                                    | Language (3549)                                                                                        | irregular (196)                            | African languages (469)                       | subcategories that                          |
| ⇒ Categories                                                                                                    | Law (8019)                                                                                             | poetic and literary (4259)                 | Australian Aboriginal (168)                   | Click on any catego                         |
| Browse words by subject woods are in a                                                                                                    | Manufacturing and Industry (8950)                                                                      | rare (66423)                               | Austronesian (719)                            | the set of dictionary                       |
| origin.                                                                                                    | Military (9007)                                                                                        | regional (11857)                           | Central and Eastern Asian<br>languages (1069) | which are related to<br>the results page yo |
|                                                                                                    | Organizations (92)                                                                                     |                                            | Eskimo-Aleut (32)                             | either refine your se                       |
| 1                                                                                                    | Philosophy (2584)                                                                                      |                                            | European languages (83558)                    | further by using the the right hand name    |
| Current features                                                                                                    | Politics (3267)                                                                                        |                                            | Indian subcontinent languages                 | the full sense in co                        |
|                                                                                                    | Religion and Belief (14759)                                                                            |                                            | (1323)                                        | within the entry by c                       |
| December 2011 update: Over 1,200 newly revised                                                                                                    | Sciences (79267)                                                                                       |                                            | Middle Eastern and Afro-Asiatic               | the neadword.                               |
| and updated entries. Read all about the revisions by                                                                                                    | Social Sciences (520)                                                                                  |                                            | languages (1120)                              |                                             |

Kategorilere göre sözlük maddelerine göz atmak için "Categories"e tıklayınız. Bu alanda kelimeler konu başlıklarına, kullanım alanlarına, kullanım bölgelerine ve kökenlerine göre sıralanmıştır.

🧐 Gazi Üniversitesi Mer...

👩 Kütüphane Araç Çub...

🧐 Gelen Kutusu - Outlo...

🛃 Başlat

10 0

Gazi Üniversitesi Merkez Kütüphanesi

Microsoft PowerPoin..

Ame : Oxford Engli...

C Oxford English Dictio...

TR < 🗾 13:26

13

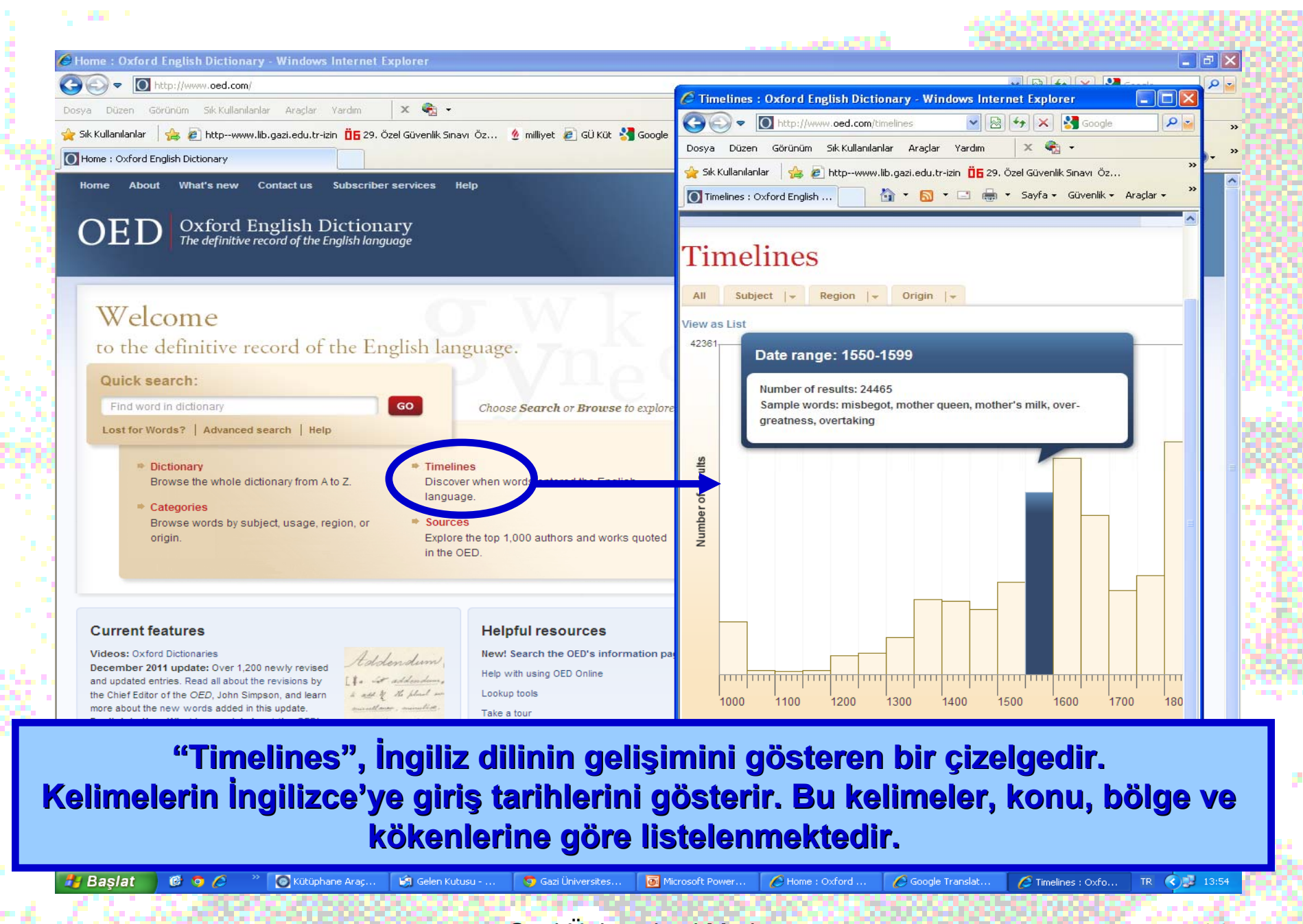

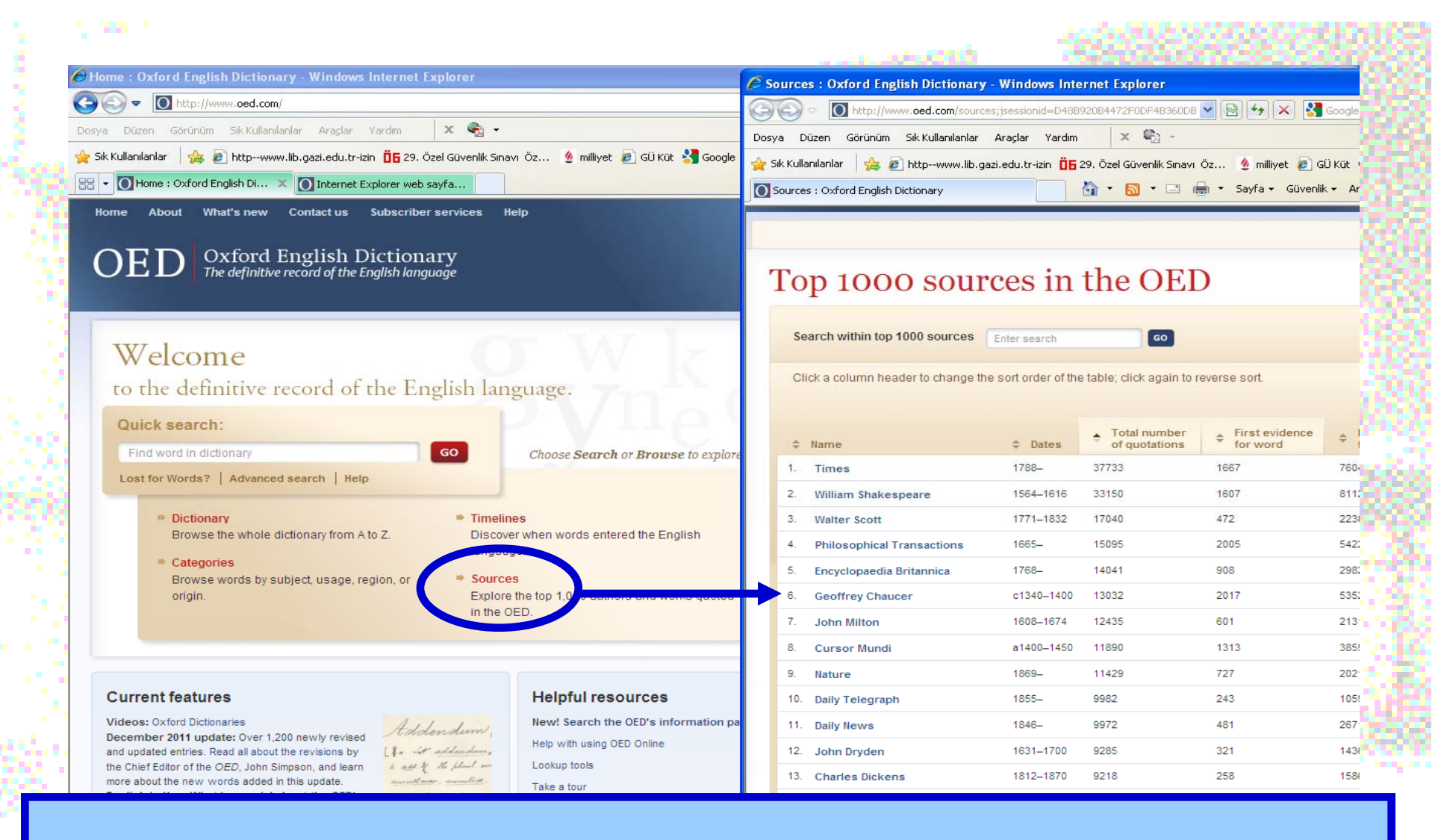

OED içerisinde alıntı yapılan en önemli 1000 yazar ve eseri görüntülemek için 'Sources' başlığına tıklayınız.

🛃 Başlat

🕑 👩 🏉

🔘 Kütüphane Araç...

🧐 Gelen Kutusu - ...

Gazi Üniversitesi Merkez Kütüphanesi

🐬 Gazi Üniversites... 🛛 🐻 Microsoft Power... 🌈 Home : Oxford ... 🥻 Google Translat...

Sources : Oxfor...

TR < 🗾 14:19

15

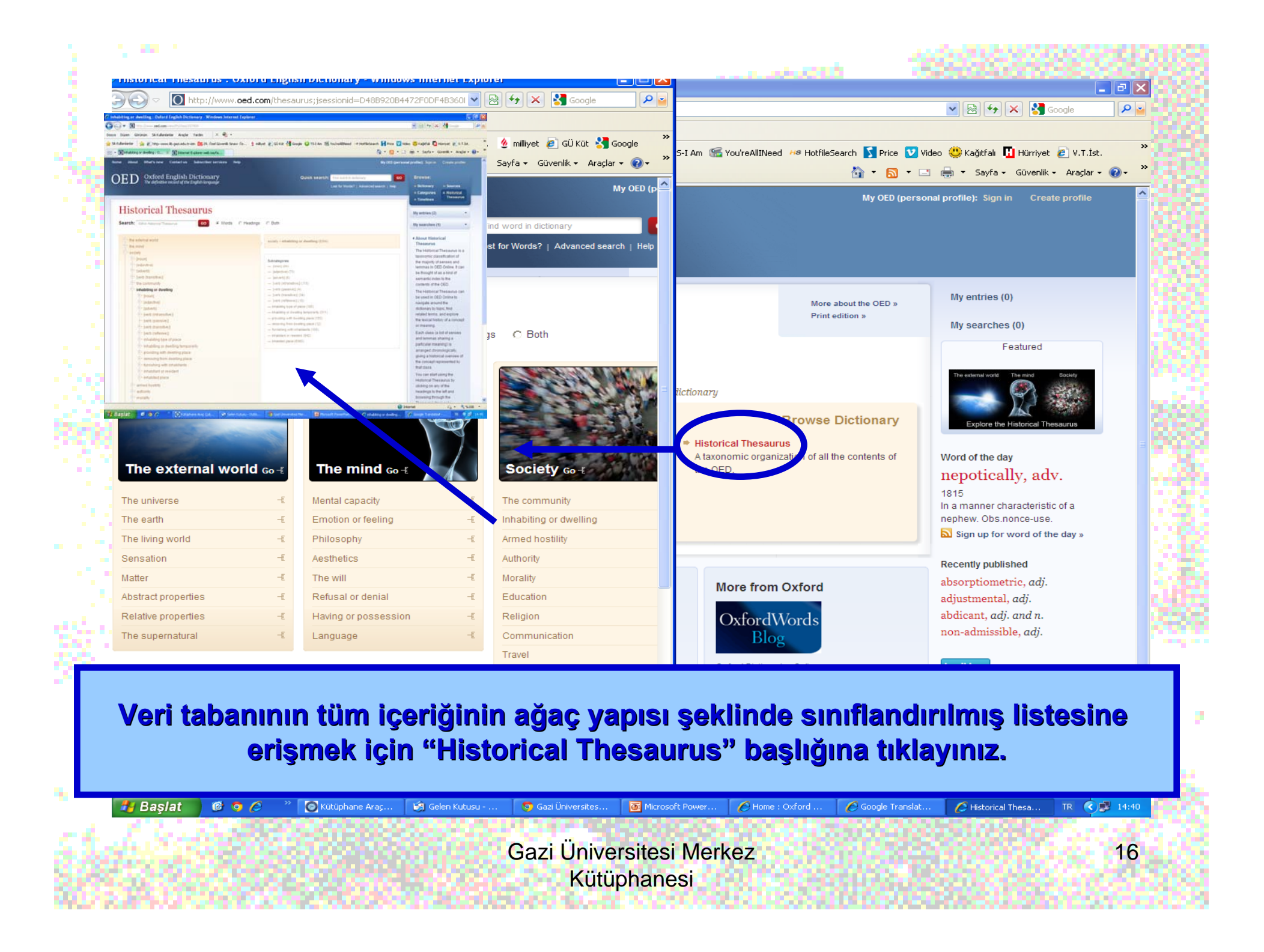

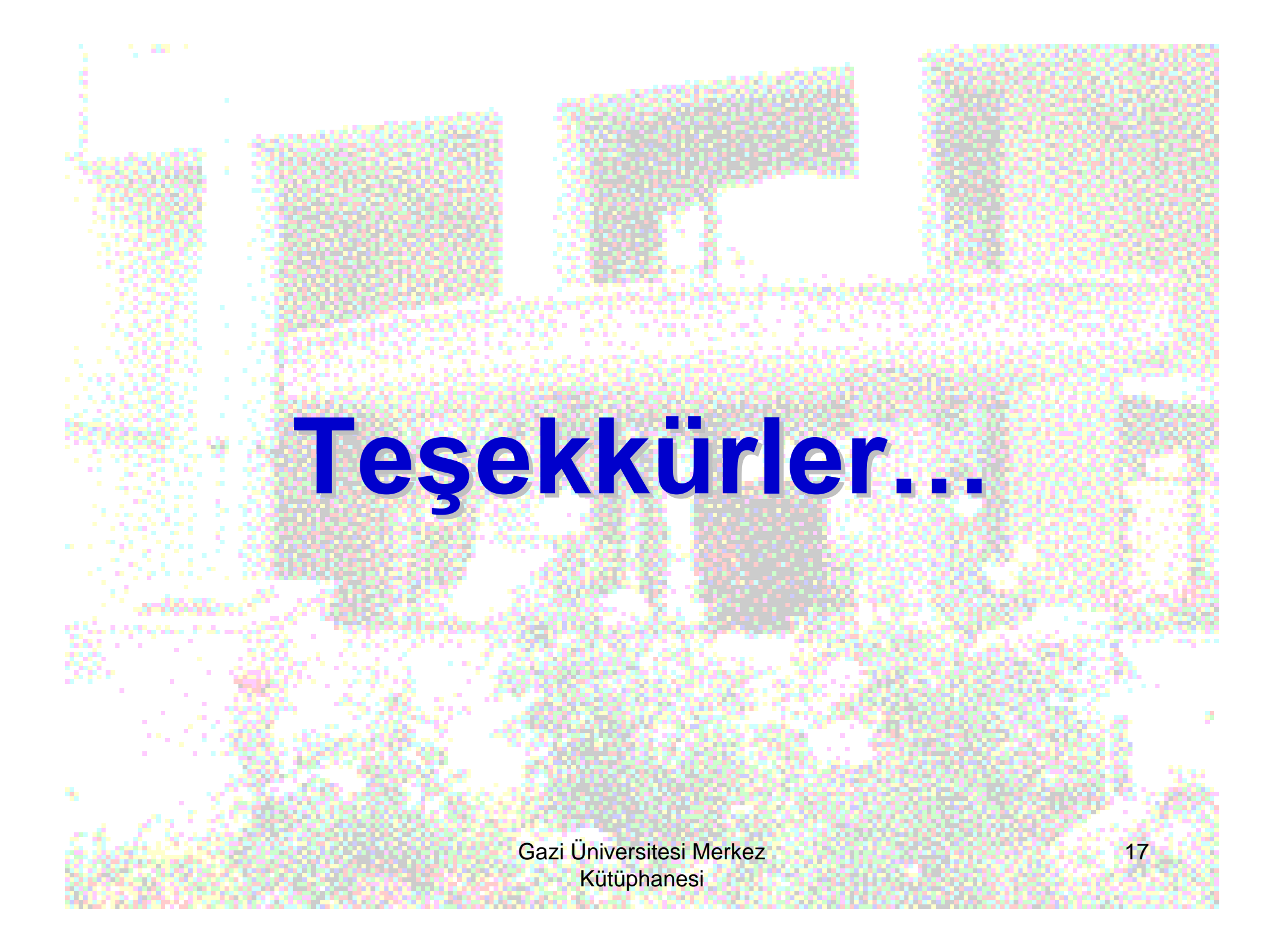